## https://www.youtube.com/@lionportaltraining

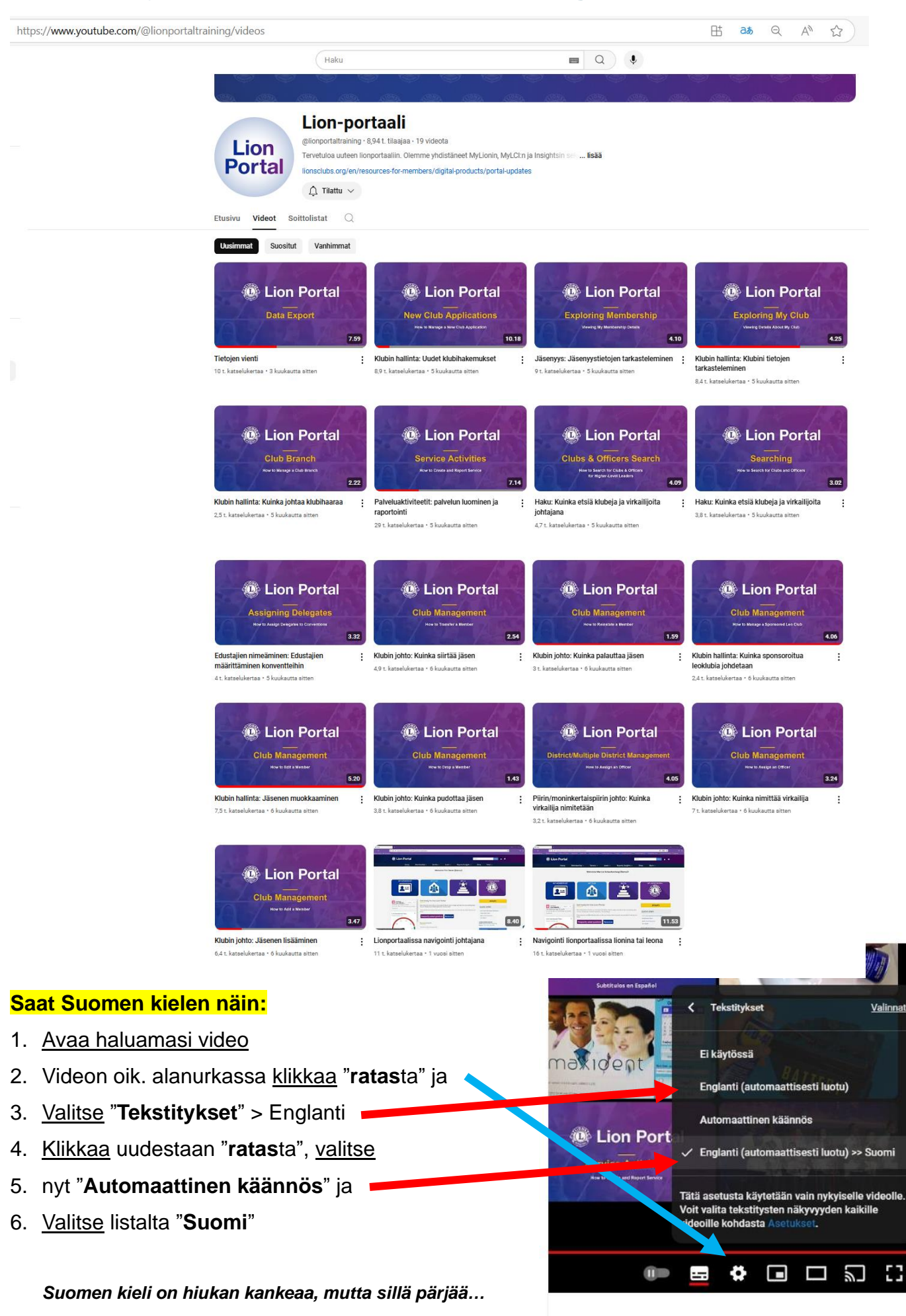